Üniversitemiz Bilgi İşlem Daire Başkanlığı tarafından Cumhurbaşkanlığı Dijital Dönüşüm Ofisi Bilgi ve İletişim Güvenliği Rehberi'ne uyumluluk çalışmaları kapsamında Uzaktan Eğitim sisteminde (onlineDEU) yapılan toplantılarda moderatör gelmeden önce kullanıcıların görüntülü, sesli ve yazılı biçimlerde toplantıya katılımlarının engellenmesi gerektiği bildirilmiştir. Bu kapsamda onlineDEU içerisinde yer alan Canlı Ders aracında İzleyici izinleri, Bilgi İşlem Daire Başkanlığı tarafından aşağıdaki resimde gözüken şekilde canlı ders toplantılarında varsayılan olarak düzenlenmiştir.

| Resim 1: Varsayilan izi                                         | eyici Ayarlari                |
|-----------------------------------------------------------------|-------------------------------|
| Katilimcilari Kil                                               | tle                           |
| Bu seçenekler, izleyicilerin belirli özellikleri kull<br>tanır. | anmasını kısıtlamanıza olanak |
| Özellik                                                         | Durum                         |
| Web kamerası paylaş                                             | Kilitli                       |
| Diğer izleyici web kameralarına bakın                           | Açık                          |
| Mikrofon paylaş                                                 | Kilitli                       |
| Genel Sohbet mesajı gönder                                      | Kilitli                       |
| Özel mesaj gönder                                               | Kilitli                       |
| Notları düzenle                                                 | Açık                          |
| Kullanıcılar listesindeki diğer katılımcılara<br>bakın          | Açık                          |
|                                                                 | Vazgeç Uygula                 |

Bu düzenleme sonucunda öğrenciler toplantıya giriş yaptıklarında başlangıçta sadece "Sesli oynat" izin verebilmektedir (Resim 2). Ayrıca sohbet ve kamera menüsü kilitli gelmektedir (Resim 3).

## Resim 2: Öğrenci ilk giriş izni

| İLETILER                          | < Genel Sohbet       | :<br><2                |                  |                                                                                               |   |
|-----------------------------------|----------------------|------------------------|------------------|-----------------------------------------------------------------------------------------------|---|
| $\mathcal{O}_{2}$ Genel Sohbet    | Deneme1 toplantisina |                        |                  |                                                                                               |   |
| NOTLAR                            | hosgeldiniz!         |                        |                  |                                                                                               | × |
| Paylaşılan Notlar                 |                      |                        |                  | ×                                                                                             |   |
| KULLANICILAR (1)                  |                      | Sesi oynatmak için izr | niniz gerekiyor. | IION                                                                                          |   |
| Oğrenci3 SOYAD (Siz)<br>e Kilitli |                      | Sesi oyna              | t                | eng high  BREAKOUT HOOMS From baums of users for group bank MULTUSER WATEBOARD Care together. |   |
|                                   | BigBlueButton.       |                        |                  | igbluebutton.org →                                                                            |   |
|                                   |                      | D                      |                  |                                                                                               |   |

| Resim 3: Öğrencinin ekran görünümü                                |                                                                                             |         |                                              |                                                                                                    |  |
|-------------------------------------------------------------------|---------------------------------------------------------------------------------------------|---------|----------------------------------------------|----------------------------------------------------------------------------------------------------|--|
|                                                                   | Toplantının bitmesi                                                                         | ne kala | lan süre: 09:22                              |                                                                                                    |  |
| İLETILER                                                          | < Genel Sohbet                                                                              | :       | < <u>ک</u>                                   | Deneme1   😑 00:35                                                                                                    |  |
| Genel Sohbet                                                      | Deneme1 toplantısına hoşgeldiniz!<br>Online session                                         |         |                                              |                                                                                                    |  |
| Paylaşılan Notlar<br>KULLANICILAR (1)<br>Öğ Öğrenci 3 SOYAD (Siz) | Toplantı araçlarının kullanımı için <u>videoları</u><br>izleyiniz.                          |         | BigBlueBi                                    | Welcome To BigBlueBu<br>ton is an open source web conferencing system des                                                                                                    |  |
|                                                                   | Bu oturum için maksimum süre 10 dakikadır.<br>This server is running <u>BigBlueButton</u> . |         | CHAT<br>Send public and priva<br>recessages. | Image: State State |  |
|                                                                   | Öğrenciler için<br>sohbet ve kamera<br>kilitli gelmektedir.                                 |         |                                              | For more information visit bigbluebutto                                                                                                    |  |

İzleyici izinlerini düzenleyebilmek için, **Moderatör yetkisine sahip eğitmenler** oturuma katıldıktan sonra sol tarafra yer alan Kullanıcılar başlığının sağında yer alan ayarlar simgesine tıklamalıdır. Sonrasında **Katılımcıları /İ zleyicileri Kilitle** menüsüne tıklamalıdır (Resim 4).

## Resim 4: Katılımcı/İzleyici Kilitle Menüsü

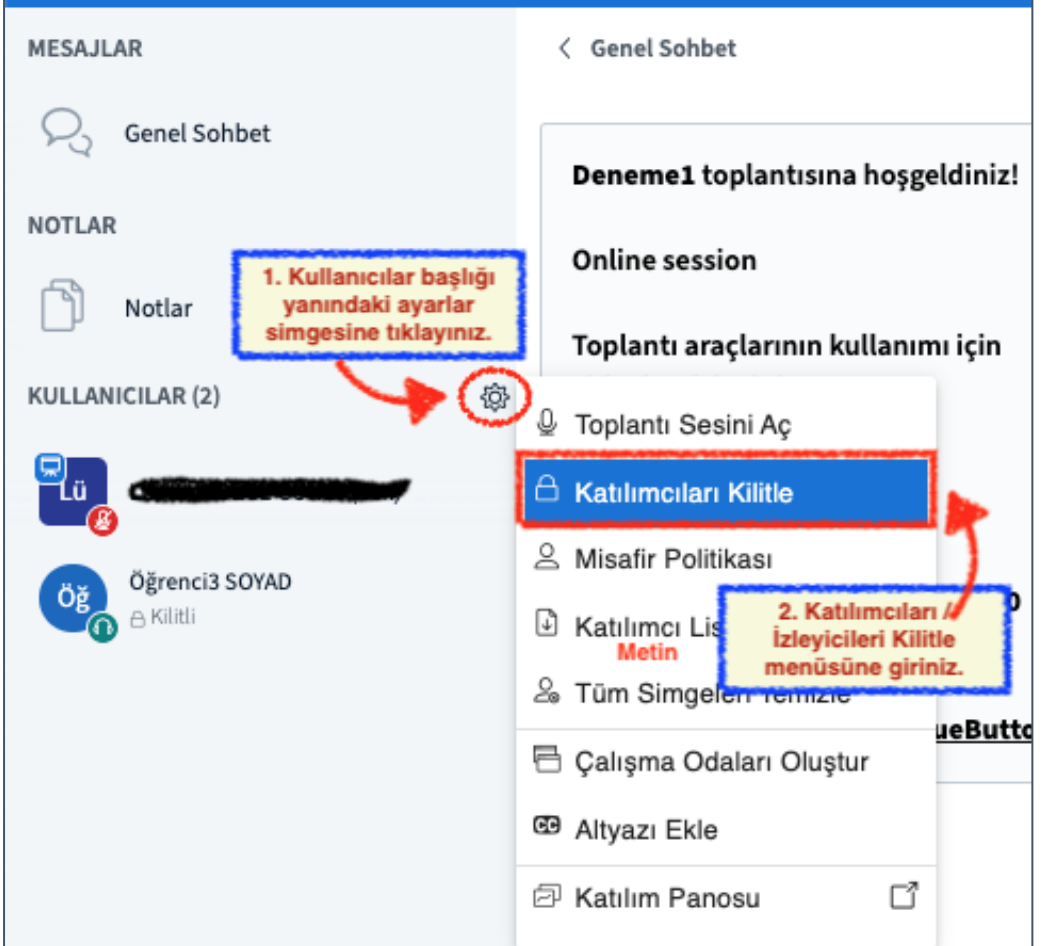

**Katılımcıları Kilitle** menüsü içerisinde izleyicilere verilebilecek kullanıcı izinleri listelenmektedir (Resim 5). Web kamerası paylaşma, mikrofon paylaşma, genel sohbeti mesajı gönder özellikleri **AÇIK** duruma getirildikten sonra **UYGULA** tuşuna tıklayınız. Diğer izinler de yine moderatör(ler) tarafından istenildiği gibi düzenlenebilir.

| Katılımcıları Kilitle                                                 |                |           |
|-----------------------------------------------------------------------|----------------|-----------|
| Bu seçenekler, izleyicilerin belirli özellikleri kullanması<br>tanır. | nı kısıtlamanı | za olanak |
| Özellik                                                               |                | Durum     |
| Web kamerası paylaş                                                   | Açı            | k 🔵       |
| Diğer izleyici web kameralarına bakın                                 | Açı            | k 🔵       |
| Mikrofon paylaş                                                       | Açı            | k 🔵       |
| Genel Sohbet mesajı gönder                                            | Açı            | k 🔵       |
| Özel mesaj gönder                                                     | Açı            | k 🔵       |
| Notları düzenle                                                       | Açı            | k 🔵       |
| Kullanıcılar listesindeki diğer katılımcılara<br>bakın                | Açı            | k 🔵       |
|                                                                       | Vazgeç         | Uygula    |

Resim 5: Katılımcılara verilecek izin özellikleri ve ayarlamaları

İzleyici izinleri Resim 5'teki gibi uygulandıktan sonra izleyici kilitleri kaldırılmış olacaktır (Resim 6).

Resim 6: Özeliklerin açılması sonucunda Öğrenci Ekranı

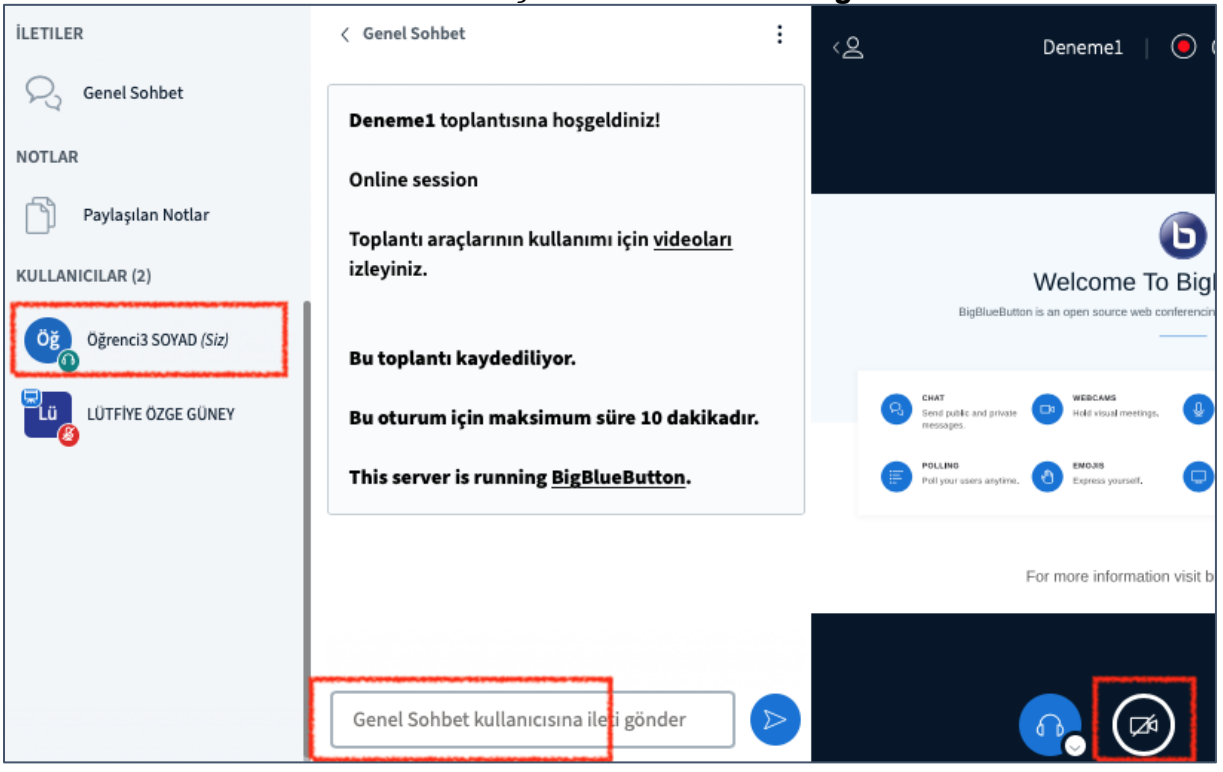